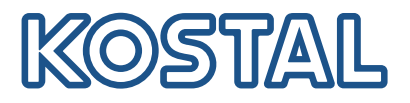

# KOSTAL Smart Energy Meter

Πρόσβαση μέσω επαλήθευσης ταυτότητας διακριτικού

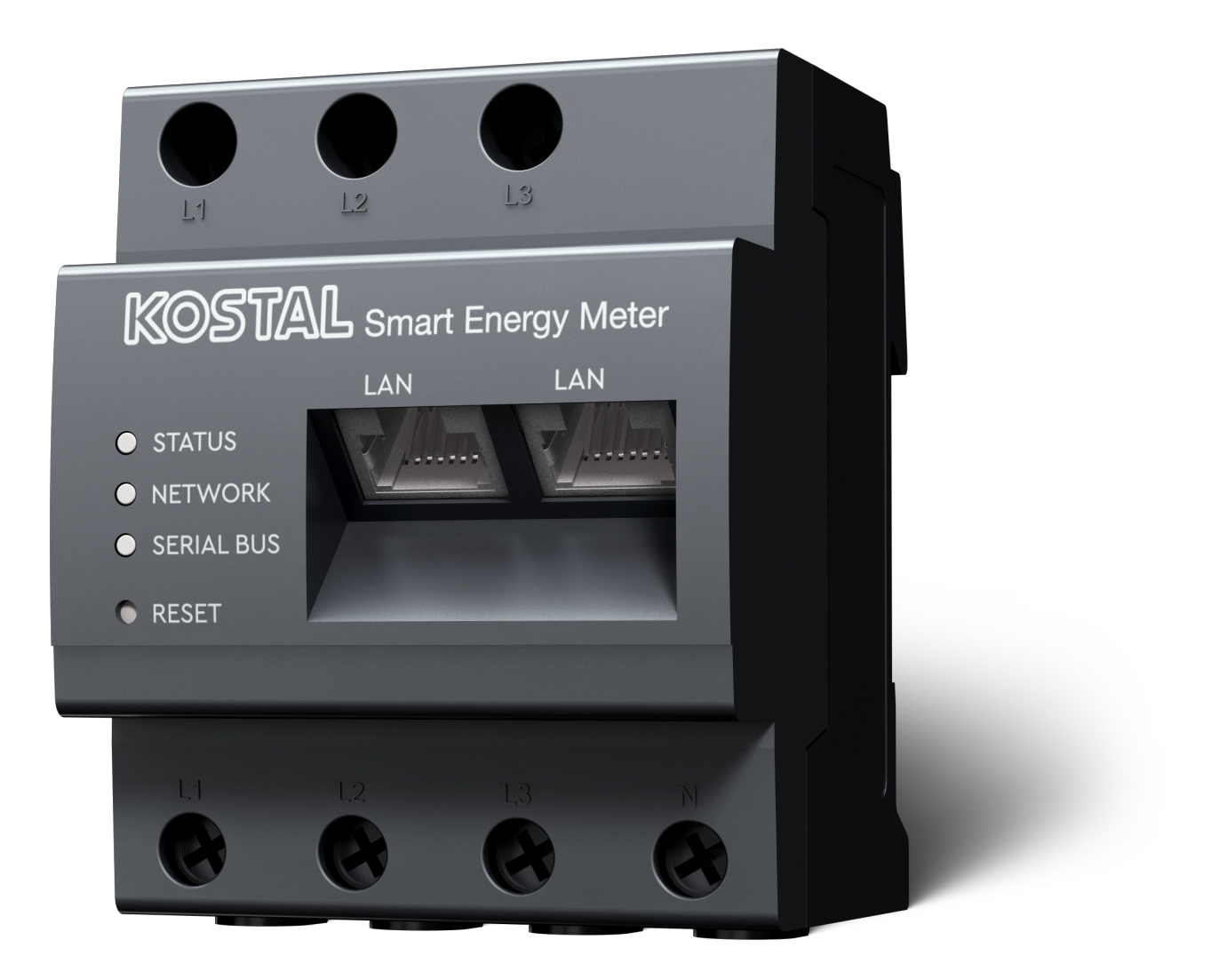

### Οδηγός εγκατάστασης

## Δημιουργία διακριτικού πρόσβασης

Από την έκδοση της εφαρμογής KOSTAL Solar App

- Έκδοση Android 1.3.38
- Έκδοση IOS 1.1.34

είναι δυνατή η πρόσβαση στο KOSTAL Smart Energy Meter μέσω της εφαρμογής KOSTAL Solar App χωρίς να χρειάζεται να εισαγάγετε επανειλημμένα τον κωδικό πρόσβασης του KOSTAL Smart Energy Meter.

Για το σκοπό αυτό, μια πρόσθετη μέθοδος επαλήθευσης ταυτότητας (μέσω διακριτικών πρόσβασης) ενσωματώθηκε στην εφαρμογή KOSTAL Solar App και στο KOSTAL Smart Energy Meter. Στο μέλλον, η μέθοδος αυτή θα αντικαταστήσει την ανάγκη επανειλημμένης εισαγωγής του κωδικού πρόσβασης του KOSTAL Smart Energy Meter.

Το διακριτικό πρόσβασης για το KOSTAL Smart Energy Meter πρέπει να δημιουργηθεί μέσω της ρύθμισης της συσκευής στην επιλεγμένη Φ/Β εγκατάσταση.

 Ανοίξτε την εφαρμογή KOSTAL Solar App. Αυτή συνήθως ξεκινάει με την προεπιλεγμένη Φ/Β εγκατάστασή σας.

| 07:49                                   | all 🗢 🚳                  | 07:49             | all 🗢 😡   | 07:50      | all 🗢 🔯               | 07:50    | ail 🗢 🔯         |
|-----------------------------------------|--------------------------|-------------------|-----------|------------|-----------------------|----------|-----------------|
| FT46 - DHE<br>24.04.23                  |                          | <b>(1</b> ) FT46  |           | < Dev      | ices +                | < 1      | Devices         |
| Home consumpt<br>1,94 kWh Daily da      | ta                       | Site data         | >         | DHE-WR     | 4/24/23               | DHE-WR   | 4/24            |
|                                         |                          | Devices           | 2 >       |            | 6:56:29 AM            |          | 6:56:29         |
|                                         |                          | A+ Share access   | >         |            | C C                   |          | Status: Act     |
| State -                                 | ·                        | - Monitoring      | >         |            |                       |          |                 |
| 1% 99%<br>from grid<br>23,0 Wh 1,92 kWh | 0%<br>from PV<br>0,00 Wh | Delete remote act | cess >    | DHE-KSEM 3 | 4/24/23<br>7:01:29 AM | DHE-KSEM | 4/24<br>7:01:29 |
| • • •                                   |                          |                   |           |            | Status: Active        |          | Status: Act     |
| Weather                                 |                          |                   |           |            | 2                     |          | 2               |
| 3,8 h 6,5 h                             | 3,0 h                    |                   |           |            | 4                     |          |                 |
| Mon Tue                                 | Wed                      |                   |           |            |                       |          |                 |
| • • •                                   |                          |                   |           |            |                       |          |                 |
|                                         |                          |                   |           |            |                       | 5        | Edit            |
|                                         | 1                        |                   |           |            |                       | СІ       | heckout         |
|                                         |                          |                   | ≻ lutal 🔗 |            |                       |          | Concol          |

- 1. Μεταβείτε στις ρυθμίσεις (1) και επιλέξτε τη διαμόρφωση συσκευής (2).
- Κάτω από το KOSTAL Smart Energy Meter (3), επιλέξτε το σύμβολο γραναζιού (4) για επεξεργασία. Επιβεβαιώστε την επεξεργασία (5) μέσω του στοιχείου Επεξεργασία.
- 3. Κανονικά δεν θα πρέπει να υπάρχει διακριτικό πρόσβασης (6).

| 07:50                   | .ul 🗢 94                       | 07:50        | all 🗢 64 | 07:51                                      | all 🗢 94         | 07:51                                     | all 🗢 😡                   |
|-------------------------|--------------------------------|--------------|----------|--------------------------------------------|------------------|-------------------------------------------|---------------------------|
| <                       | Edit                           | C DHE-KSEM   |          | C DHE-KSEM                                 |                  | C DHE-KSEM                                |                           |
| Device name<br>DHE-KSEM |                                | Access token |          | Access token<br>eyJhbGciOiJSUzI1NiIsInR5cC | Cl6lkpXVCJ9.ey ! | Access token<br>eyJhbGciOiJSUzI1NiIsInR5c | Cl6lkpXVCJ9.ey !          |
| Access token            | 6 >                            | 7 Create     |          | 8 Check                                    |                  | Check                                     | x                         |
|                         |                                |              |          | Recreate To                                | oken             | Recreate                                  | Token                     |
| Enable remote a         | ccess (only for professionals) |              |          | Delete                                     |                  | Delete                                    | e                         |
|                         |                                |              |          |                                            |                  | Do you want to<br>interface to Auth       | open KSEM<br>orize Token? |
|                         |                                |              |          |                                            |                  | Cancel                                    | Open                      |
|                         |                                |              |          |                                            |                  |                                           | 9                         |
|                         |                                |              |          |                                            |                  |                                           |                           |
|                         |                                |              |          |                                            |                  |                                           |                           |
|                         |                                |              |          |                                            |                  |                                           |                           |
|                         | Save                           |              |          |                                            |                  |                                           |                           |
|                         |                                |              | _        |                                            |                  |                                           |                           |

- Κάντε κλικ στο στοιχείο μενού Δημιουργία (7) για να δημιουργήσετε ένα διακριτικό πρόσβασης για το KOSTAL Smart Energy Meter.
- 2. Κάντε κλικ στο Έλεγχος (8).
- Στη συνέχεια, θα πρέπει να δημιουργηθεί το διακριτικό πρόσβασης στο KSEM. Για να το κάνετε αυτό, πατήστε Άνοιγμα (9).

#### ΠΛΗΡΟΦΟΡΙΑ

Έχετε έτοιμο τον κωδικό πρόσβασης του KOSTAL Smart Energy Meter για να αποκτήσετε πρόσβαση στη διεπαφή web του KOSTAL Smart Energy Meter.

4. Συνδεθείτε στο KOSTAL Smart Energy Meter (10).

| 07:52 🔐 🕈 🚳                                   | 07:52 .II 🗢 🔯                                 | 07:52 atl 🗢 💷                                                 | 07:52 al 🕈 🚥                                   |
|-----------------------------------------------|-----------------------------------------------|---------------------------------------------------------------|------------------------------------------------|
| <                                             | <                                             | <                                                             | <                                              |
| Kostai                                        | L Kostal                                      | Kostal                                                        | KOSTAL                                         |
| ⊨ ⊜ ⊜<br>Messages English Profi               | e ♥ & B<br>Messages English Profile           |                                                               | ≡ ♠                                            |
| Welcome to your                               | Home / Access tokens                          | Home / Access tokens                                          | Home / Access tokens                           |
| KOSTAL Smart<br>Energy Meter!                 | Access tokens ~                               | Access tokens ~                                               | Access tokens ~                                |
|                                               | ADD                                           | Authorise access token ×                                      | ADD                                            |
|                                               | Name DHE-KSEM                                 | Please confirm authorisation of the access token:<br>DHE-KSEM | Name DHE-KSEM-Test-<br>PSP13214019             |
| 0000                                          | Role admin,user                               | CONFIRM                                                       | Role admin,user                                |
| Administrator                                 | Date created 04/24/2023 5:50 AM               | 12                                                            | Date created 04/24/2023 5:50 AM                |
|                                               | Expiration date Never                         | Expirat Z te Never                                            | Statue                                         |
| 10<br>SIGN IN                                 | Action 🛍 🔍                                    | Action â de                                                   | Action 🕆 13                                    |
| Licenses © 2023 KOSTAL Solar Electric<br>GmbH | Licenses © 2023 KOSTAL Solar Electric<br>GmbH | Licenses © 2023 KOSTAL Solar Electric<br>GmbH                 | Licenses © 2023 KOSTAL Solar Electric<br>GniDH |

- 5. Μετά τη σύνδεση απαιτείται επιβεβαίωση του διακριτικού πρόσβασης. Για να το κάνετε αυτό, πατήστε το κλειδί (11) δίπλα στην επιλογή Ενέργεια και επιβεβαιώστε την ενέργεια (12).
- → Το διακριτικό πρόσβασης επιβεβαιώθηκε (13) και είναι έτοιμο για χρήση.
- 6. Κλείστε το παράθυρο.
- 7. Αποθηκεύστε το διακριτικό πρόσβασης.
- Στο εξής, η εφαρμογή KOSTAL Solar App θα χρησιμοποιεί αυτό το παραχθέν και εγκεκριμένο διακριτικό πρόσβασης (14) για να συνδεθεί στο KOSTAL Smart Energy Meter.

| 07:52 al 🕈 🖬                                              | 07:52                                                                            | .ul 🗢 94                   | 07:49           |                            | ul 🗢 🚥        | 07:53            | .ul 🗢 🚳                           |  |
|-----------------------------------------------------------|----------------------------------------------------------------------------------|----------------------------|-----------------|----------------------------|---------------|------------------|-----------------------------------|--|
| C DHE-KSEM-Test-PSP13214019                               | East updated                                                                     |                            | ٩               |                            |               | <                |                                   |  |
| Access token<br>eyJhbGciOiJSUzI1NiIsInR5cCI6IkpXVCJ9.ey 🔗 |                                                                                  | 18 W                       | Ho              | ome consumption            |               |                  | KOSTAL                            |  |
|                                                           |                                                                                  |                            | 1,              | 1,94 kWh Daily data        |               |                  | ▲ ⓒ 은<br>Messages English Profile |  |
| Check<br>14                                               | -                                                                                |                            | (               |                            |               | Home / Dashboard |                                   |  |
| Recreate Token                                            |                                                                                  |                            |                 |                            |               |                  |                                   |  |
| Delete                                                    | 0%<br>Feed-in                                                                    | 0%<br>Self-consumption     |                 | A.S.                       |               |                  | A                                 |  |
|                                                           | 0.w 0.w   State of Charge (SoC) 10.0%   0.com 6w 642   Discharge Charging cycles |                            | 1%<br>from grid | 99% 0<br>from battery from | %<br>PV<br>Wb |                  |                                   |  |
|                                                           |                                                                                  |                            |                 | • • •                      |               |                  |                                   |  |
|                                                           |                                                                                  |                            | Weather         |                            |               |                  |                                   |  |
|                                                           |                                                                                  |                            | 3,8 h           | 6,5 h                      | 3,0 h         |                  |                                   |  |
|                                                           |                                                                                  |                            | Mon             | Tue                        | Wed           |                  |                                   |  |
|                                                           | DHE-WR >                                                                         |                            |                 | • • •                      |               | PLEN             | U %<br>ITICORE<br>blus            |  |
|                                                           | KOSTAL Smart Energy Meter                                                        |                            |                 |                            | 4             | <b>本</b> 合       |                                   |  |
|                                                           |                                                                                  |                            |                 |                            | 2             | 1960 kWh         | 4133 kWh                          |  |
|                                                           | ≣ û                                                                              |                            | ≡ 6             | <i>C</i> III               | Ø             | Furchase         | 1.0007111                         |  |
|                                                           | Plant List Home                                                                  | Last data History Settings | Plant List Home | Last data Histor           | y settings    |                  |                                   |  |

Είναι δυνατή η δημιουργία απεριόριστων κλειδιών πρόσβασης. Κάθε εγκατεστημένη έκδοση εφαρμογής απαιτεί το δικό της κλειδί πρόσβασης. Για παράδειγμα, εάν έχετε 1 κινητό τηλέφωνο και 1 tablet, πρέπει να εκτελέσετε αυτή τη διαδικασία ξεχωριστά για κάθε συσκευή. Τα δημιουργημένα διακριτικά πρόσβασης μπορούν να διαγραφούν ή να ανακληθούν ανά πάσα στιγμή στο KOSTAL Smart Energy Meter.

Μπορείτε να προσπελάσετε πλέον το KOSTAL Smart Energy Meter στο τοπικό δίκτυο μέσω του στοιχείου μενού *Τελευταία δεδομένα* (15) ή μέσω του εικονιδίου *Wallbox* (μόνο εάν έχει εγκατασταθεί ENECTOR με λειτουργία άνεσης) στην αρχική σελίδα (15) χωρίς να χρειάζεται να εισαγάγετε επανειλημμένα τον κωδικό πρόσβασης του KOSTAL Smart Energy Meter. Αυτό επιτρέπει την τοπική απεικόνιση των εγκαταστάσεων με ζωντανά δεδομένα.

### www.kostal-solar-electric.com